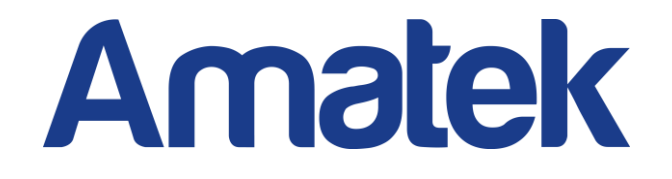

# **EasyVMS**

## Руководство пользователя

V2.0.0

## Содержание

| 1. | Обзор | продукта                                        | 1  |
|----|-------|-------------------------------------------------|----|
|    | 1.1.  | Вступление                                      | 1  |
|    | 1.2.  | Особенности системы                             | 1  |
|    | 1.3.  | Операционная среда системы                      | 1  |
| 2. | Экспл | уатация и использование EasyVMS                 | 2  |
|    | 2.1.  | Запуск и авторизация                            | 2  |
|    | 2.    | .1.1. Вход в клиентское программное обеспечение | 2  |
|    | 2.    | .1.2. Выход из системы                          |    |
|    | 2.2.  | Введение в интерфейс и описание функций         | 4  |
|    | 2.    | .2.1. Введение в интерфейс                      | 4  |
|    | 2.    | .2.2. Управление устройством                    | 4  |
|    | 2.    | .2.3 Системные настройки                        | 8  |
|    | 2.    | .2.4. Предварительный просмотр                  | 11 |
|    | 2.    | .2.5. Воспроизведение                           | 15 |
|    | 2.    | .2.6. Управление журналом                       | 18 |
|    | 2.    | .2.7. Электронный альбом                        | 18 |
|    | 2.    | .2.8. Информация о тревоге                      | 19 |
|    |       |                                                 |    |

## 1. Обзор продукта

## 1.1. Вступление

EasyVMS предоставляет услуги предварительного просмотра / воспроизведения / записи для сетевого видеонаблюдения.

Это руководство может содержать технические неточности, и его содержание будет регулярно обновляться без предварительного уведомления; обновленное содержание будет добавлено в новую версию руководства пользователя. Мы можем улучшать или обновлять продукты, описанные в этом руководстве, в любое время.

## 1.2. Особенности системы

- Поддержка облачных устройств и управления ими.
- Оптимизированная система, удобная в работе, без рекламы.
- Централизованное управление пользователями.
- Обеспечивает потоковую передачу мультимедиа.
- Обеспечивает хранение потокового медиа, функции воспроизведения, отслеживание

состояния подключения, предоставляет соответствующие уведомления о состоянии

## 1.3. Операционная среда системы

Операционная система: Microsoft Windows XP с пакетом обновления 1 (SP1) или выше.

Процессор: Intel Pentium IV 2,4 ГГц или выше.

Память: 1 ГБ или больше.

## 2. Эксплуатация и использование EasyVMS

## 2.1. Запуск и авторизация

## 2.1.1. Вход в клиентское программное обеспечение

Запустите EasyVMS.exe в каталоге установки, появится диалоговое окно входа в систему.

|               | admin                  |
|---------------|------------------------|
| Password      |                        |
| Lang/Language | English  Keep Ressword |
|               | Auto Login             |
|               | Login Cancel           |
|               |                        |
|               |                        |
|               |                        |
|               |                        |
|               |                        |

Имя пользователя: имя пользователя для входа в систему. Суперадминистратор по умолчанию - admin. Пароль должен соответствовать пользователю. Начальный пароль пользователя с правами администратора пуст.

Пробелы и символы ТАВ в начале и конце имени пользователя и пароля будут автоматически удалены. Пароль не может содержать символы «%» и «'», пароль не может быть пустым, окно пароля не поддерживает функцию вставки.

Нажмите кнопку входа в систему и дождитесь проверки и загрузки.

## 2.1.2. Выход из системы

| Нажмите кнопку выхода в право  | м верхнем углу кл | пиента 🔼, появится             | сообщение о выходе из системы: |
|--------------------------------|-------------------|--------------------------------|--------------------------------|
|                                | PROMOTE           | X                              |                                |
|                                | EasyVMS will stop | o work after LOGOUT, Continue? |                                |
|                                |                   | Да Нет                         |                                |
| Повторно авторизуйтесь после п | юдтверждения, н   | как показано на рисун          | ке ниже:                       |

| Password<br>Lang/Language<br>English<br>Keep Password<br>Auto Login<br>Login Cancel | Password<br>Lang/Language English<br>Keep Password<br>Auto Login<br>Login Cancel |
|-------------------------------------------------------------------------------------|----------------------------------------------------------------------------------|
| Lang/Language English  Keep Password Auto Login Login Cancel                        | Lang/Language English   Keep Password  Auto Login  Login Cancel                  |
| Keep Password<br>Auto Login<br>Login Cancel                                         | Cancel                                                                           |
| Login Cancel                                                                        | Auto Login<br>Login Cancel                                                       |
| Login Cancel                                                                        | Login Cancel                                                                     |
|                                                                                     |                                                                                  |
|                                                                                     |                                                                                  |
|                                                                                     |                                                                                  |
|                                                                                     |                                                                                  |

Переключение пользователей и языков (если доступно) может быть выполнено на странице выхода.

## 2.2. Введение в интерфейс и описание функций

## 2.2.1. Введение в интерфейс

Выберите EasyVMS в меню «Пуск» или запустите ярлык на рабочем столе, после успешного входа в систему вы попадете в основной интерфейс приложения, как показано на рисунке ниже.

| EasyVMS_v2.4.1.7785 |                  |          |                   |               |                 |                   | admin  | ? २ ⊝ ⊗ ⊗ |
|---------------------|------------------|----------|-------------------|---------------|-----------------|-------------------|--------|-----------|
| 🎇 EasyVMS           | <u>o</u><br>Live | Playback | Album             | Device manage | E<br>System log | Alarm information | Record | Settings  |
| Device              |                  |          |                   |               |                 |                   |        |           |
| ~                   |                  |          |                   |               |                 |                   |        |           |
|                     |                  |          |                   |               |                 |                   |        |           |
| РТΖ                 | 004              | ű×⊞ ≞    | K N<br>K N<br>K N | *             |                 |                   |        |           |

Основные кнопки навигации в верхней части интерфейса - это предварительный просмотр в реальном времени, удаленное воспроизведение, альбом, управление устройствами, информация журнала, информация о сигналах тревоги и системные настройки. Нажмите кнопку навигации, чтобы войти в соответствующий интерфейс. Левая часть интерфейса - это навигация по устройству, правая - область отображения, а верхний правый угол - это кнопки справки, выхода из системы, свертывания, развертывания и закрытия. Начните с управления устройствами и добавьте устройства.

## 2.2.2. Управление устройством

Нажмите кнопку управления устройствами, чтобы перейти на соответствующую страницу, как показано на следующем рисунке; на странице управления устройством можно выполнять такие операции, как добавление, изменение и удаление областей, а также добавление, изменение и удаление устройств, публикация времени устройства, время устройства и сброс сигналов тревоги.

#### 2.2.2.1 Региональная конфигурация

Чтобы упростить региональное управление устройством, добавлен регион по умолчанию.

| - | Default area |  |
|---|--------------|--|
|   |              |  |
|   |              |  |
|   |              |  |
|   |              |  |
|   |              |  |
|   |              |  |
|   |              |  |

Вы также можете щелкнуть «Add Area», чтобы добавить новую область.

| Insert area |           |    |        | × |
|-------------|-----------|----|--------|---|
|             | Area name | ОК | Cancel |   |

#### 2.2.2.2 Добавление, удаление и модификация устройства

Добавление устройств поддерживает следующие два метода: вручную и поиск и добавление в локальной сети.

#### Вручную:

Перейдите непосредственно в интерфейс управления устройством, нажмите кнопку «Manual Add», появится всплывающее окно добавления вручную.

| Manually add devices           |               |  |
|--------------------------------|---------------|--|
| Device alias<br>Protocol<br>IP | P6S V         |  |
| Port<br>Device account         | 6060<br>admin |  |
| Device password<br>Region      | Default area  |  |

Введите информацию, такую как имя устройства, тип устройства, адрес устройства, порт, имя

пользователя и пароль; также вы может выбрать область, где находится устройство.

После настройки нажмите кнопку [OK]. Если информация верна и устройство работает нормально, созданное устройство и его «онлайн» статус будут отображаться на странице «Управление устройством» > «Добавленное устройство», как показано на рисунке ниже.

| Mevice exist alreay       |               |              |        |             |              |      |                  |         |       |           |
|---------------------------|---------------|--------------|--------|-------------|--------------|------|------------------|---------|-------|-----------|
| Manually add              | Modifiy       | Remove batch | Batch  | upgrade     | Batch import |      | Batch export     |         | Area: | All       |
| Alias                     | Туре          | Pro          | otocol | IP/DID      |              | Chan | Firmware version | P       | Port  | Status    |
| <u>9</u> 192. 168. 230. 2 | 53 IPG-7920PS | S-AI P6      | s      | 192.168.230 | .253         | 1    | 1.0.10-20200805  | EN_PT 6 | 5060  | Connected |
| •                         |               |              |        |             |              |      |                  |         |       | F         |

#### Добавлен поиском по локальной сети:

Active device in Lan

Перейдите в «Управление устройствами» > «Активные устройства в LAN», чтобы просмотреть все устройства, которые можно добавить в локальную сеть:

| Add batch              | Modif | iy IP batch       |                     |      | Detec          | t protocol: P6 | s 🔹                  | Refresh |
|------------------------|-------|-------------------|---------------------|------|----------------|----------------|----------------------|---------|
| IP                     |       | MAC               | DID                 | Chan | Туре           | Protocol       | Firmware version     | Status  |
| <u>(</u> 192. 168. 230 | .253  | 5A-58-72-72-AA-14 | IOTBCC-396141-EYXKD | 1    | IPG-7920PSS-AI | P6S            | 1.0.10-20200805EN_PT | -       |
| •                      |       |                   | III                 |      |                |                |                      | F.      |

Выберите нужное устройство (или несколько устройств), нажмите кнопку [Добавить выбранное], появится интерфейс добавления устройства; введите имя устройства, тип устройства, адрес устройства, порт, имя пользователя и пароль (необходимо ввести вручную). Пользователь также может изменить область устройства.

| Add device      |                 |  |
|-----------------|-----------------|--|
| Device alias    | 192.168.230.253 |  |
| Protocol        | P6S •           |  |
| IP              | 192.168.230.253 |  |
| Port            | 6060            |  |
| Device account  | admin           |  |
| Device password |                 |  |
| Region          | Default area    |  |
|                 | OK Cancel       |  |

Нажмите кнопку [OK], если информация верна и устройство работает нормально, созданное устройство и его «онлайн» статус будут доступны на странице списка управления устройствами.

| Mevice exist alreay      |              |              |       |               |              |      |                      |       |           |
|--------------------------|--------------|--------------|-------|---------------|--------------|------|----------------------|-------|-----------|
| Manually add             | Modifiy      | Remove batch | Batch | upgrade       | Batch import |      | Batch export         | Area: | All 🗸     |
| Alias                    | Туре         | Pro          | tocol | IP/DID        |              | Chan | Firmware version     | Port  | Status    |
| <u>(</u> 192.168.230.253 | IPG-7920PSS- | -AI P65      | 5     | 192. 168. 230 | .253         | 1    | 1.0.10-20200805EN_PT | 6060  | Connected |
| •                        |              |              |       |               |              |      |                      |       | Þ         |

## Удаление устройства:

Выберите одно или несколько устройств для удаления в списке устройств, нажмите кнопку удаления, система предложит подтвердить удаление устройства и нажмите кнопку [OK], чтобы удалить устройство из списка.

| Mevice exist alreav |                |              |              |                           |              |      |                  |        |       |           |
|---------------------|----------------|--------------|--------------|---------------------------|--------------|------|------------------|--------|-------|-----------|
| nevice exist diredy |                |              |              |                           |              |      |                  |        |       | [-#       |
| Manually add        | Modifiy        | Remove batch | Batch        | nupgrade                  | Batch import |      | Batch export     |        | Area: | All       |
|                     |                |              |              |                           |              |      | -                |        |       |           |
| Alias               | Туре           |              | Protocol     | IP/DID                    |              | Chan | Firmware version |        | Port  | Status    |
| 192.168.230         | ).253 IPG-7920 | PSS-AI       | P6S          | 192.168.23                | 0.253        | 1    | 1.0.10-2020080   | SEN_PT | 6060  | Connected |
|                     | ſ              | PROMOTE      |              |                           | X            |      |                  |        |       |           |
|                     |                | () Are you   | the selected | l device ?<br><u>Н</u> ет |              |      |                  |        |       |           |
| •                   |                |              |              |                           |              |      |                  |        |       | •         |

#### 2.2.2.4 Управление устройством

Интерфейс управления может выполнять различные функции управления устройством, включая синхронизацию времени, перезапуск устройства и сброс сигналов тревоги.

#### Синхронизация времени:

В интерфейсе «Управление устройством»> «Добавленное устройство» отметьте устройство, правой кнопкой мыши вызовите подменю, нажмите [Синхронизация времени], чтобы синхронизировать время устройства со временем ПК.

| Mevice exist alreay |     |             |            |             |             |    |            |      |                  |          |      |                  |
|---------------------|-----|-------------|------------|-------------|-------------|----|------------|------|------------------|----------|------|------------------|
| Manually add        | м   | lodifiy     | Remove bat | ch Bat      | ch upgrade  | Ba | tch import |      | Batch export     |          | Area | : Default area 🔹 |
| V Alias             |     | Туре        |            | Protocol    | IP/DID      |    |            | Chan | Firmware version | n P      | Port | Status           |
| 192.168.230.        | 253 | IPG-7920PSS | -AI        | Remote Co   | onfig       |    |            | 1    | 1.0.10-2020080   | 5EN_PT 6 | 5060 | Connected        |
|                     |     |             |            | Time Syncl  | hronization |    |            |      |                  |          |      |                  |
|                     |     |             |            | Clear Alarn | n           |    |            |      |                  |          |      |                  |
|                     |     |             |            | QR Code     |             |    |            |      |                  |          |      |                  |
|                     |     |             |            |             |             |    |            |      |                  |          |      |                  |
|                     |     |             |            |             |             |    |            |      |                  |          |      |                  |
|                     |     |             |            |             |             |    |            |      |                  |          |      |                  |
| •                   |     |             |            | 1           | III         |    |            |      |                  |          |      | Þ                |

В этом же подменю вы можете устранить внешнюю тревогу устройства, вызвать QR код для добавления в мобильное приложение, вызвать меню настроек.

## 2.2.3 Системные настройки

## 2.2.3.1. Загрузка

Войдите в интерфейс настройки системы.

| EasyVMS_v2.4.1.7785           |                               |           |             |                    |               |                      |                   | admin  | ② < < < < < < < < < < < < < < < < < < < |
|-------------------------------|-------------------------------|-----------|-------------|--------------------|---------------|----------------------|-------------------|--------|-----------------------------------------|
| 🎇 EasyVN                      | IS                            | ©<br>Live | Playback    | Album              | Device manage | System log           | Alarm information | Record | Settings                                |
| Run on Startup ⑦              |                               |           |             |                    |               |                      |                   |        |                                         |
| Automatic proofreading time ? | 30                            |           |             |                    | 30~120 minute |                      |                   |        |                                         |
| Auto login ()                 | 10                            |           |             |                    | 5~30 minute   |                      |                   |        |                                         |
| System log retention period ? | Six months<br>F:\EasyVMS\Imag | ge        |             |                    |               |                      |                   |        |                                         |
| Recorded storage path 🕐       | F:\EasyVMS\Vide               | 20        |             |                    |               |                      |                   |        |                                         |
| MP4 storage path 🕐            | F:\EasyVMS\Med                | lia       |             |                    |               |                      |                   |        |                                         |
|                               |                               |           | APP QR code | Account management | Save          | Import/export config |                   |        |                                         |
|                               |                               |           |             |                    |               |                      |                   |        |                                         |
|                               |                               |           |             |                    |               |                      |                   |        |                                         |
|                               |                               |           |             |                    |               |                      |                   |        |                                         |
|                               |                               |           |             |                    |               |                      |                   |        |                                         |
|                               |                               |           |             |                    |               |                      |                   |        |                                         |
|                               |                               |           |             |                    |               |                      |                   |        |                                         |
|                               |                               |           |             |                    |               |                      |                   |        |                                         |

Здесь вы можете настроить EasyVMS на автоматический запуск при загрузке, авто-вход, длительность записи, пути сохранения видео и снимков п т.д.

Также вы можете получить ссылку в виде QR кодов на мобильное приложение P6SLite и управлять учетными записями.

#### 2.2.3.2. Автоматическая корректировка времени

Для установки интервала автоматической калибровки времени устройства отметьте чекбокс [Автоматическая калибровка времени] и введите интервал времени (например: 120).

После сохранения каждое устройство будет автоматически калибровать время каждые 120 минут.

#### 2.2.3.3. Продолжительность и формат записи

Вы можете установить продолжительность локальной видеозаписи, отметив чекбокс длительности видео и ввести продолжительность видео (например: 30).

После сохранения интервал сохранения каждого видео составит 30 минут.

#### 2.2.3.4. Настройка хранения журнала

Для установки времени хранения журнала вы можете выбрать один из предлагаемых в выпадающем списке периодов (например: шесть месяцев).

После сохранения срок хранения журнала составляет шесть месяцев.

#### 2.2.3.5. Настройка путей сохранения снимков и видео

Войдите в интерфейс настроек системы, установите пути для сохранения снимков и видео: нажмите

..., выберите путь, например (G: \ EasyVMS \ Image / G: \ EasyVMS \ Video).

После сохранения видео и снимки будут сохраняться в указанных папках.

#### 2.2.3.6. Управление учетными записями

Войдите в интерфейс настройки системы для управления локальными учетными записями, включая создание пользователей-операторов, создание гостевых пользователей, изменение паролей пользователей и удаление.

Нажмите кнопку [Управление учетной записью], нажмите [Создать], введите новое имя пользователя, пароль и группу пользователей (например, оператора).

| Add account      | e#          |  |
|------------------|-------------|--|
|                  |             |  |
|                  |             |  |
| Username         | Test1       |  |
| Password         | •••         |  |
|                  |             |  |
| Confirm password |             |  |
| User group       | Operator •  |  |
|                  | Save Cancel |  |
|                  |             |  |
|                  |             |  |
| L                |             |  |

После сохранения в группе пользователей оператора появится новый пользователь «Test1».

| Local account manage | ment          |        |
|----------------------|---------------|--------|
| Account              | User group    |        |
| admin                | Administrator |        |
| Test1                | Operator      |        |
|                      |               |        |
| Cre                  | ate Delete    | Modify |

Нажмите кнопку [Управление учетной записью], выберите пользователя оператора Test1 и нажмите [Удалить].

После удаления вновь созданный пользователь исчезнет.

# В настоящее время существует три уровня полномочий пользователей:

Администратор: может выполнять управление устройствами, управление пользователями, видеонаблюдение, воспроизведение видео, запросы журнала, переключение пользователей и выход из клиента.

Оператор: может выполнять видеонаблюдение, воспроизведение видео, просмотр журнала, переключение пользователей и изменение пароля.

Гость: видеонаблюдение, переключение пользователей, изменение пароля.

## 2.2.4. Предварительный просмотр

#### 2.2.4.1. Предварительный просмотр в реальном времени

Дважды щелкните имя устройства в дереве устройств слева, чтобы открыть предварительный просмотр всех каналов устройства в интерфейсе предварительного просмотра справа, как показано на рисунке ниже:

| EasyVMS_v2.4.1.7785 |                                           | -         |                    |               |            |                   | admin  | @ ႙ ⊝ ⊘ ⊗ |
|---------------------|-------------------------------------------|-----------|--------------------|---------------|------------|-------------------|--------|-----------|
| 🎇 EasyVMS           | <b>O</b><br>Live                          | Playback  | Album              | Device manage | System log | Alarm information | Record | Settings  |
| Device              | 192.168.230.253-JPC<br>I TC<br>709.1K5/V6 | 2021-10-6 | ₩ O<br>14 21320136 |               |            |                   |        |           |
| PTZ                 | 00 24                                     | ©× ⊞ ≌    | E.                 | *             |            |                   |        |           |

Чтобы закрыть предварительный просмотр одного канала, вы можете щелкнуть «Остановить предварительный просмотр» во всплывающем списке канала, щелкнув правой кнопкой мыши на окне. Чтобы закрыть полный предварительный просмотр канала, нажмите кнопку [Закрыть все превью] на панели

инструментов предварительного просмотра 💛 чтобы закрыть предварительный просмотр всех каналов.

#### 2.2.4.2. Управление предварительным просмотром

В нижней части экрана расположены кнопки управления.

#### 2.2.4.3. Управление контекстным меню

Щелкните правой кнопкой мыши в выбранном канале в интерфейсе предварительного просмотра, и появится контекстное меню управления, как показано на рисунке ниже:

| EasyVMS_v2.4.1.7785 |                                                                                                    | -        |                                                                                                    |                      |            |                   | admin  | 0 X O O C |
|---------------------|----------------------------------------------------------------------------------------------------|----------|----------------------------------------------------------------------------------------------------|----------------------|------------|-------------------|--------|-----------|
| 🌟 EasyVMS           | <u></u>                                                                                                    | Playback | Abum                                                                                                    | Device manage        | System log | Alarm information | Record | Settings  |
| Derice              | 192, 168. L. 1<br><u>Here</u><br><u>Here</u> |          | Close live<br>Audio on<br>Snapshot<br>Start record<br>Picture ratio<br>Full screen<br>Definition<br>Two-way aud<br>Zoom<br>Remote Conf | 158-1,158-Channel 01 |            |                   |        |           |
|                     | 0 0                                                                                                    | ≌₁ ଏ× ⊞  | 60 K.N<br>K.N                                                                                                    | 8                    |            |                   |        |           |
| मर                  | Index                                                                                                    | Source   | Time                                                                                                    | Event                |            |                   |        |           |

Нажмите [Остановить предварительный просмотр], предварительный просмотр изображения текущего канала будет закрыт.

Нажмите [Включить звук], чтобы включить звук на текущем канале.

Нажмите [Снимок], текущий канал начнет захват изображения, и изображение текущего канала будет сохранено локально.

Нажмите [Начать запись], текущий канал начнет запись, которая будет сохранена локально.

Нажмите [Соотношение сторон], чтобы установить текущий предварительный просмотр как исходный размер или заполнение окна просмотра.

Нажмите [Полный экран], чтобы переключить экран предварительного просмотра на полноэкранный. Это соответствует функции «полноэкранного режима» на панели инструментов внизу страницы предварительного просмотра.

Нажмите [Разрешение], чтобы выбрать основной поток / дополнительный поток.

Нажмите [Электронное увеличение], чтобы выполнить операции электронного увеличения на канале.

#### 2.2.4.4. Управление РТZ

Нажмите кнопку РТZ в интерфейсе предварительного просмотра под панелью устройств.

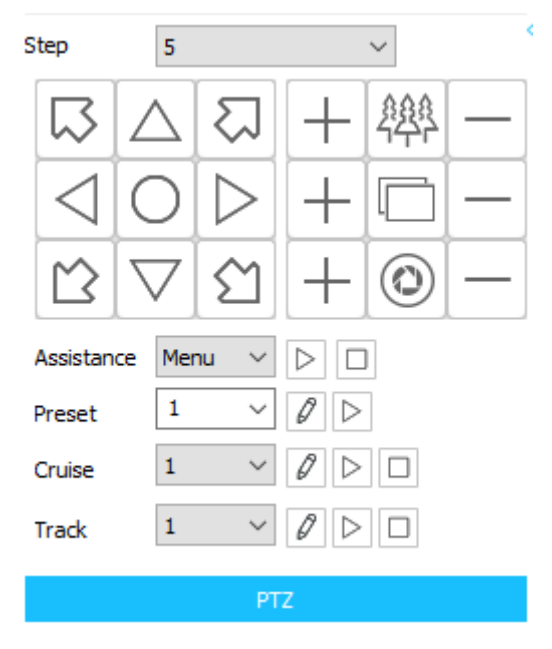

Окно управления РТZ позволяет пользователю управлять движением панорамирования / наклона выбранной камеры, уменьшать или увеличивать изображение, регулировать фокус и диафрагму для получения лучшего изображения.

На панели управления панорамированием / наклоном вы можете настроить и запустить вспомогательные функции, такие как пресеты, круиз, трек.

(1) Вспомогательные функции включают в себя: освещение, дворники и функции размораживания. Выберите нужную строку в выпадающем списке, чтобы вызвать соответствующую функцию.

(2) Настройка предустановленного положения и предварительный просмотр. Выберите номер предустановки в раскрывающемся списке, поверните камеру в положение, в котором вы хотите установить предустановленное положение, и нажмите иля сохранения заданной точки. Если вы хотите изменить предустановленное положение, вы можете напрямую повернуть камеру в нужное положение и щелкнуть и еще раз. Предустановленное положение будет обновлено. Продолжайте выбирать раскрывающийся список, чтобы выбрать другие номера для установки других пресетов. Можно установить до 256 точек. Щелкните кнопку Справа, камеру повернется в предварительно заданное положение соответствующего номера пресета.

(3) Настройка и предварительный просмотр круиза. Выберите номер круиза, нажмите , появится диалоговое окно настройки точки круиза, как показано на рисунке ниже, выберите номер заданной точки, установите скорость круиза и время пребывания, нажмите Добавить. Вы можете добавить несколько заданных точек в круиз. Нажмите ОК, чтобы сохраните добавленную точку круиза. Щелкните Очистить, чтобы удалить все добавленные точки.

| Setup cruising |                   |              | ×     |
|----------------|-------------------|--------------|-------|
| Preset         | Dwell time        | Cruise speed |       |
|                |                   |              |       |
|                |                   |              |       |
|                |                   |              |       |
|                |                   |              |       |
|                |                   |              |       |
|                |                   |              |       |
|                |                   |              |       |
|                |                   |              |       |
| Preset 1 ~     | Dewell time 00:05 | Sruise speed | 1 ~   |
|                |                   | Add Clear    | Close |

Выберите номер круиза в раскрывающемся списке круиза. Нажмите ▶ , запустится выбранный круиз. Нажмите 🔳 для остановки круиза.

(4) Настройка трека и предварительный просмотр (работает не во всех моделях).

Выберите номер трека, нажмите идля начала настройки памяти трека; поверните PTZ, чтобы установить бегущий трек камеры. Нажмите еще раз после настройки и, нажмите еще раз после настройки и, нажмите и, чтобы запустить траекторию; нажмите для выключения.

## 2.2.5. Воспроизведение

#### 2.2.5.1. Поиск видео

Войдите в интерфейс воспроизведения, щелкните мышью по дереву устройств слева, чтобы выбрать

канал, который необходимо воспроизвести (примечание: в настоящее время поддерживается только одно воспроизведение за один раз), выберите дату в календаре, нажмите «поиск», и система начнет поиск записей на видеорегистратора (или локальном жестком диске) и отобразит результаты поиска на панели результатов поиска, как показано ниже:

| EasyVMS       Q       Image       Image       I | EasyVMS_v2.4.1.7785                                                                                                    |                 |   |                     |       |               |             |                   | admin    | ? 옷⊖౭⊗      |
|----------------------------------------------------------------------------------------------------|----------------------------------------------------------------------------------------------------|-----------------|---|---------------------|-------|---------------|-------------|-------------------|----------|-------------|
| Video source       iscali                                                                                                    | 🎇 EasyVMS                                                                                                    | <u></u><br>Live | P | ayback              | Album | Device manage | System log  | Alarm information | Record   | Settings    |
| 14/10/2021         Image: Control type         14/10/2021         Image: Control type         Sum Mon Tue Wed Thu         Sum Mon Tue Wed Thu         Image: Control type         Sum Mon Tue Wed Thu         Image: Control type         Image: Control type         Sum Mon Tue Wed Thu         Image: Control type         Image: Control type                                                                                                    | Video source       Local       ✓         ✓       Default area       ✓         ✓       ④       192, 158, 1.148         ✓       ④       IPC         ✓       ●       192, 168, 1.168         ✓       ●       Channel 01                                                                                                    |                 |   |                     |       |               |             |                   |          |             |
| 14/10/2021         C         Oct       C         Sun Mon Tue Wed Thu       Fri         3       4       5         10       11         12       13         14/10/2021       C         C       0         10       11         11       12         12       14         13       14         14       15         15       6         16       17         18       19         20       21         22       22         24       25         25       27         28       30         00:00       02:00       04:00         06:00       06:00       08:00         10:00       12:00       14:00       18:00       20:00       22:00       0                                                                                                    | Record type                                                                                                    |                 |   |                     |       |               |             |                   |          |             |
| $\begin{array}{c ccccccccccccccccccccccccccccccccccc$                                                                                                    | 14 / 10 / 2021           C         Oct         Image: Colspan="2">2021 Image: Colspan="2">Image: Colspan="2">Image: Colspan="2">Image: Colspan="2">Image: Colspan="2" Image: Colspan="2" Image: Colspa=" |                 |   |                     |       |               |             |                   |          |             |
|                                                                                                    | 17     18     19     20     21     22     23       24     25     26     27     28     29     30       31            today 14.10.2021                                                                                                    | 00:00           |   | ) []× ]<br>00 06:00 | 08:00 | 10:00         | 12:00 14:00 |                   | 00 20:00 | 22:00 00:0( |

#### EasyVMS\_v2.4.1.7785 $\gtrsim$ 20 (C) 🌟 EasyVMS 0 E Q -Video source Local 2021-10-14 16:59:43 IPC 1920X1080 ✓ □ □ Default area ✓ ☑ 🤐 192.168.1.148 ✓ □ 🥝 192.168.1.168 Channel 01 Record type 14/10/2021 < Oct > < 2021 > Sum Nov Tue Wed Thu Fr Satt 3 4 5 6 7 8 9 10 11 12 13 14 15 16 17 18 19 20 21 22 23 Play speed: x1 $\bigcirc$ 0 (1) 00:00 02:00 04:00 06:00 08:00 10:00 12:00 14:00 16:00 18:00 20:00 22:00 00:00 today 14.10.2021 Ē

#### 2.2.5.2. Управление воспроизведением

• Кнопки управления

| Боспроизведение                                                           |
|---------------------------------------------------------------------------|
| Пауза                                                                     |
| Остановка                                                                 |
| Копка управления звуком                                                   |
| ускоренное, 🖂 замедленное воспроизведение позволяет управлять скоростью   |
| воспроизведения                                                           |
| С снапшот                                                                 |
| • Операции на шкале времени                                               |
| (1) Шкала на оси времени 0-24 часа.                                       |
| (2) Наведите указатель мыши на временную шкалу и прокрутите колесо, чтобы |

увеличить или уменьшить масштаб временной шкалы.

(3) Дважды щелкните временную шкалу, чтобы начать воспроизведение.

#### 2.2.6. Управление журналом

В журнале операций записывается информация о каждой ключевой операции в системе, включая пользователя, содержание операции, время и IP-адрес пользователя.

#### 2.2.6.1 Клиентский журнал

Войдите в интерфейс системного журнала, выберите журнал клиента, выберите пользователя, время начала, время окончания и другие условия для фильтрации и нажмите кнопку [Запрос]. Информация журнала включает имя действующего пользователя, IP адрес, время, описание и другая информация. Как показано ниже:

| Image: Description       Image: Description       Image: De | EasyVMS_v2.4.1.7785                                                                                 |                                                    |          |                                                                                                    |               |                                                                                                    |                                                                                                    | admin  | ? 옷⊖⊘⊗                                                           |
|----------------------------------------------------------------------------------------------------|----------------------------------------------------------------------------------------------------|----------------------------------------------------|----------|----------------------------------------------------------------------------------------------------|---------------|----------------------------------------------------------------------------------------------------|----------------------------------------------------------------------------------------------------|--------|------------------------------------------------------------------|
| Source         Filter         Export           G Chentlog         Index         Tme         Account         Device         Description         Channel           Indexer         I         2021-10-14 16/28/26         admin         192.168.1.168         Start record         1           Indexer         I         2021-10-14 16/28/26         admin         192.168.1.168         Start record         1           Start date         Image: Start date         Image: St                                                                                        | 🎇 EasyVMS                                                                                           | <b>O</b><br>Live                                   | Playback | Album                                                                                                    | Device manage | System log                                                                                                    | Alarm information                                                                                                    | Record | Settings                                                         |
|                                                                                                    | Source Clent log User All users Start date 2021-10-14 00:00:00 Tend date 2021-10-14 23:59:59 Search | Live Index 1 2 3 4 5 6 6 7 8 9 9 10 11 12 13 14 15 | Playback | Album<br>Account<br>admin<br>admin<br>admin<br>admin<br>admin<br>admin<br>admin<br>admin<br>admin<br>admin<br>admin<br>admin<br>admin<br>admin<br>admin | Device manage | Device<br>192,168,1,168<br>192,168,1,168<br>192,168,1,168<br>192,168,1,168<br>192,168,1,168<br>192,168,1,168<br>192,168,1,168<br>192,168,1,168<br>192,168,1,148<br>192,168,1,148<br>192,168,1,148<br>192,168,1,148 | Alarm information           Description           Start record           Stop record           Capture           Capture           Start record           Start record           Stop record           Start record           Start record           Start record           Start record           Start record           Open live           Open live           Open live           Open live           User login | Record | Settings  Export  Channel  1  1  1  1  1  1  1  1  1  1  1  1  1 |

Нажмите кнопку [Экспорт], чтобы сохранить информацию об операциях в виде файла в формате .htm.

## 2.2.7. Электронный альбом

Электронные фотоальбомы в основном используются для захвата локальных каналов и управления файлами после записи. Пользователи могут выполнять поиск, просматривать, удалять и другие операции в соответствии с различными типами фильтров.

#### 2.2.7.1 Фильтр поиска

Выполните поиск по устройству, выберите любое устройство и найдите локальные изображения и видео на этом устройстве.

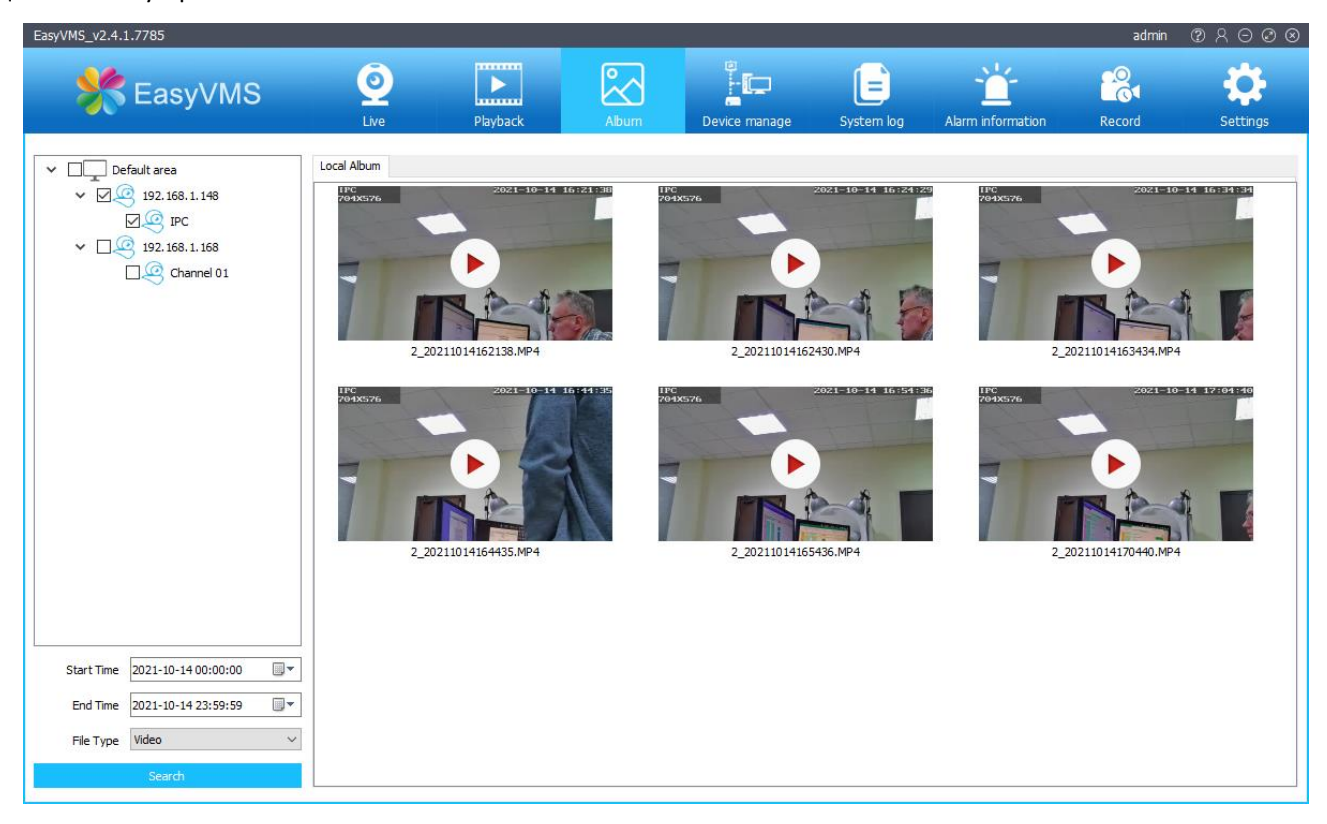

Выполните поиск по дате, выберите дату, найдите локальные изображения и видео, относящиеся к этой дате.

Кроме того, вы также можете удалять и скачивать изображения / видео, а также напрямую выбирать файлы и щелкать правой кнопкой мыши для их просмотра.

### 2.2.8. Информация о тревоге

Интерфейс информации о сигналах тревоги записывает все типы информации о сигналах тревоги программного обеспечения, включая обнаружение движения, потерю видео, ввод сигнала тревоги и т.д. Пользователи могут просматривать различную информацию о сигналах тревоги, а также выполнять операции экспорта и резервного копирования.

#### 2.2.8.1 Просмотр информации о сигналах тревоги

Выберите, чтобы проверить тип информации о тревоге (например, проверить только тревогу по детектору движения), чтобы просмотреть информацию о тревоге:

| EasyVMS_v2.4.1.7785                                                                                                    |                                                                                                    |                                                                                                    |                                                                      |                   |            |                   | admin  | ? २ ⊖ ⊘ ⊗ |
|----------------------------------------------------------------------------------------------------|----------------------------------------------------------------------------------------------------|----------------------------------------------------------------------------------------------------|----------------------------------------------------------------------|-------------------|------------|-------------------|--------|-----------|
| 🌟 EasyVN                                                                                                    | IS O                                                                                                    | Playback                                                                                                    | Album                                                                | Device manage     | System log | Alarm information | Record | Settings  |
| Motion Vid                                                                                                    | deo loss 🕢 Alarm input                                                                                                    | C Equipment                                                                                                    | t offline 🗹 Hu                                                       | umanoid detection |            |                   | Clear  | Export    |
| Index         Source           1         192.168.1.148           2         192.168.1.148           3         192.168.1.148           4         192.168.1.148           5         192.168.1.148           6         192.168.1.148           7         192.168.1.148           9         192.168.1.148           9         192.168.1.148           10         192.168.1.148 | Time<br>2021-10-14 17:21:07<br>2021-10-14 17:21:10<br>2021-10-14 17:21:11<br>2021-10-14 17:21:14<br>2021-10-14 17:21:24<br>2021-10-14 17:21:29<br>2021-10-14 17:21:36<br>2021-10-14 17:21:36<br>2021-10-14 17:21:39 | Event<br>Motion, Chann<br>Motion, Chann<br>Motion, Chann<br>Motion, Chann<br>Motion, Chann<br>Motion, Chann<br>Motion, Chann<br>Motion, Chann | ei: 1<br>ei: 1<br>ei: 1<br>ei: 1<br>ei: 1<br>ei: 1<br>ei: 1<br>ei: 1 |                   |            |                   |        |           |

## 2.2.8.2 Экспорт информации о тревогах

Нажмите кнопку [Экспорт], выберите путь для сохранения и экспортируйте информацию о тревоге на локальный компьютер.